# **Doubleknot Report Instructions**

For Doubleknot support, go to www.shac.org/dk

## • Go to <u>www.doubleknot.com</u>

• Log on

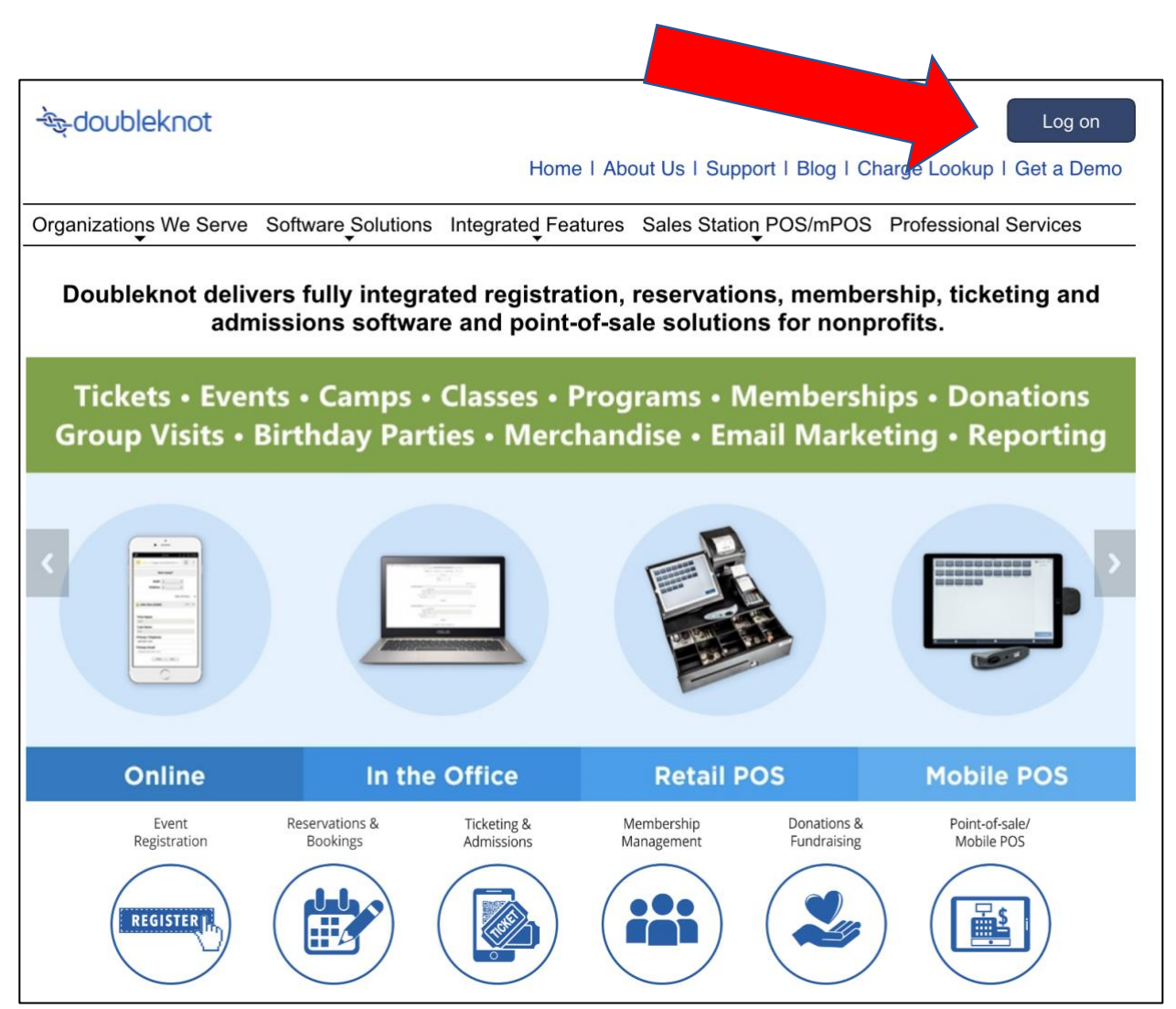

### **Event Management**

#### Step 1: Select the Org

- For day camp, select SHAC New Day Camp
- For district events, select the division

### Step 2: Select Event Management

| SH     | AC North Division Districts | 1                                                                               |
|--------|-----------------------------|---------------------------------------------------------------------------------|
|        | Feature List                | ep 1: Sele                                                                      |
|        | Calendar & Event Signup     | Strict Camporee 2018<br>Istrict Camporee 2018                                   |
|        | Communications Center       | <ul> <li>Friday, April 2018</li> <li><u>Iron Horse Camporee 2018</u></li> </ul> |
|        | Document Library            |                                                                                 |
| Đ      | E-List Signup               |                                                                                 |
| $\Box$ | Forums                      |                                                                                 |
| i      | Constituent Directory       |                                                                                 |
|        | My Organizations            |                                                                                 |
|        | Newsletter                  |                                                                                 |
|        | Administer                  |                                                                                 |
|        | Event Management            |                                                                                 |
| Ś      | Organization URLs           | Event                                                                           |
|        | Reports                     | "" Manager                                                                      |
|        | User Manuals                | ent                                                                             |

### Step 3: Select Current event or Past

### Step 4: Select the Tab

- Select the Calendar Activities tab for events and training
- Select the Program tab for merit badge events

### **Step 5: Select the event**

| Organization: SH           | AB ts (Houston-                  | ·TX) 🗸            |            | step 4b   | URLs 🗍 R  | eport Multiple |
|----------------------------|----------------------------------|-------------------|------------|-----------|-----------|----------------|
| CALENDAR ACTI              | VITIES ES DONATIONS              | FACILITIES        | PROGRAMS   | FORMS     | UTILITIES |                |
|                            | Only Show • C                    | urrent and Future | Past       |           |           |                |
| Category<br>All Categories | Description                      | Search            | Step 3: Cu | rrent or  | Past      |                |
|                            | Description                      | Start             | ing        | End       | ing       |                |
| Aldine Pathfind            | ler Camporee 2019                | 3/26/2019         | 6:00 PM    | 3/28/2019 | 10:00 PM  | 🛄 Details      |
| Aldine Pathfind            | ler Cuboree 2018                 | 11/2/2018         | 6:00 PM    | 11/4/2018 | 10:00 AM  | Details        |
| Aldine Pathfind            | ler District Camporee 2018       | 4/20/2018         | 6:00 PM    | 4/22/2018 | 10:00 PM  | Details        |
| Aldine Pathfind            | ler District Dinner 2018         | 12/8/2018         | 6:30 PM    | 12/8/2018 | 8 8:30 PM | Details        |
| Aldine Pathfind            | ler District First Aid Meet 2019 | 12/8/2019         | 9:00 AM    | 12/8/2019 | 12:00 PM  | Details        |
| Aldine Pathfind            | ler Pinewood Derby 2019          | 1/19/2019         | 8:00 AM    | 1/19/2019 | 12:00 PM  | Details        |
| Aldine Pathfind            | ler Webelos Do Your Best 2019    | 3/1/2019          | 6:00 PM    | 3/3/2019  | 11:00 AM  | Details        |
| Iron Horse Car             | mporee 2018                      | 4/27/2018         | 6:00 PM    | 4/29/2018 | 11:00 AM  | 🕎 Details      |
|                            | step 5: Sele                     | ect Event         |            |           |           |                |

### **Event Details and Reports**

You will see an overview of money collected and how many have registered. To download reports, click on reports on the left column.

| Section 2 Section 2 Sectio | Iron Horse Camporee 2018<br>http://samhoustonbsa.doubleknot.com/event/iron-horse-camporee-2018/2092264<br>4/27/2018 6:00 PM - 4/29/2018 11:00 AM<br>Register between 3/1/2017 and 4/29/2018 |                                  |                         |   |  |
|----------------------------------------------------------------------------------------------------|----------------------------------------------------------------------------------------------------|----------------------------------|-------------------------|---|--|
| Ports                                                                                                    | Financial                                                                                                    |                                  | Registration Status     |   |  |
|                                                                                                    | Total Booked<br>Total Collected<br>Outstanding                                                                                                    | \$100.00<br>(\$100.00)<br>\$0.00 | Completed Registrations | 1 |  |
|                                                                                                    | Participants                                                                                                    |                                  |                         |   |  |
|                                                                                                    |                                                                                                    |                                  | Registered              |   |  |
|                                                                                                    | Adult                                                                                                    |                                  | 4                       |   |  |
|                                                                                                    | Boy Scout                                                                                                    |                                  | 8                       |   |  |
|                                                                                                    | Total                                                                                                    |                                  | 12                      |   |  |
|                                                                                                    |                                                                                                    | Done                             |                         |   |  |

### **Download Calendar Activity Reports**

(For district events and trainings)

 First, look for Customized Reports at the Bottom of the Page. If none, select View Registrations and All Registrant Information

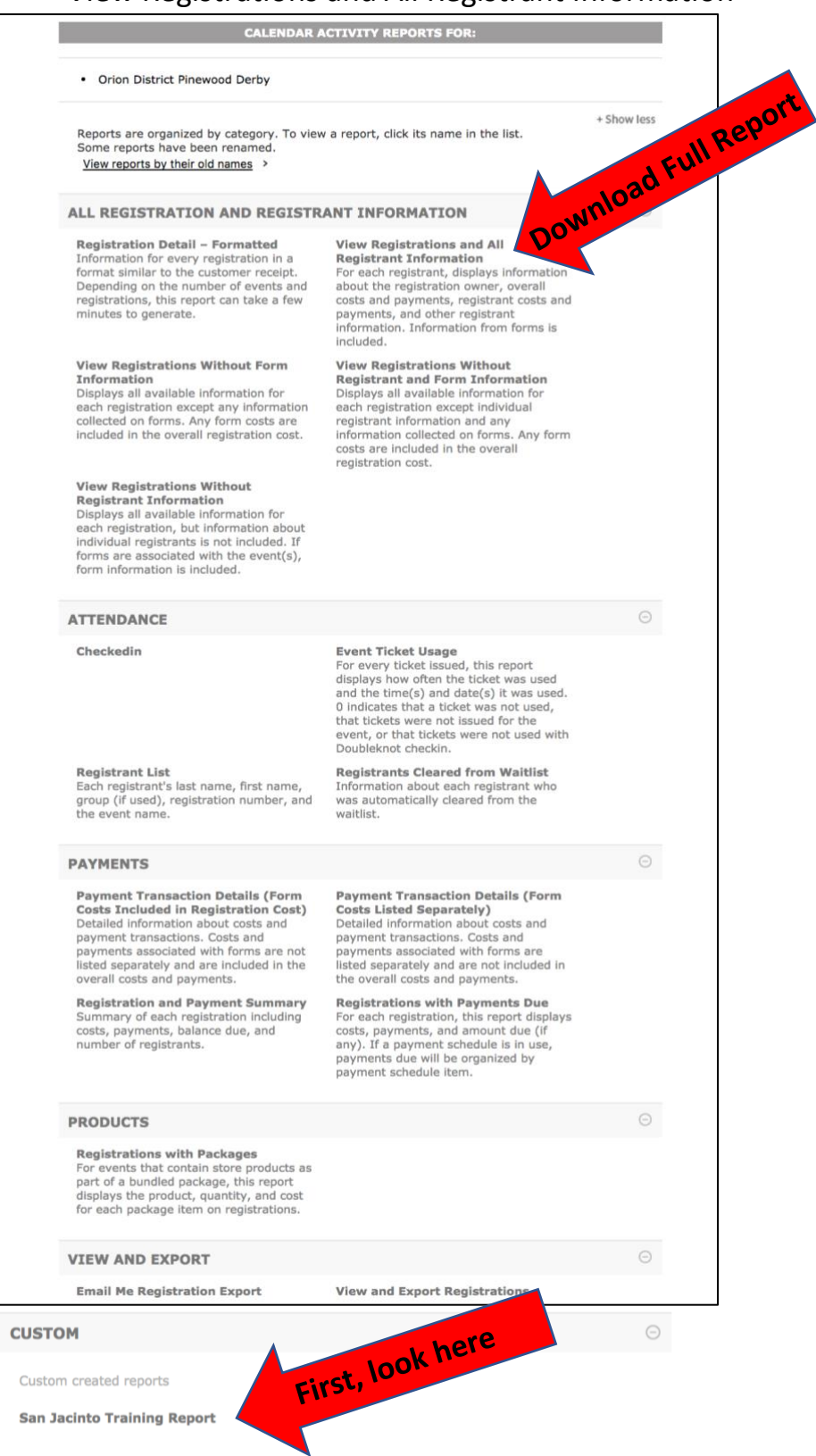

### **Download Program Reports**

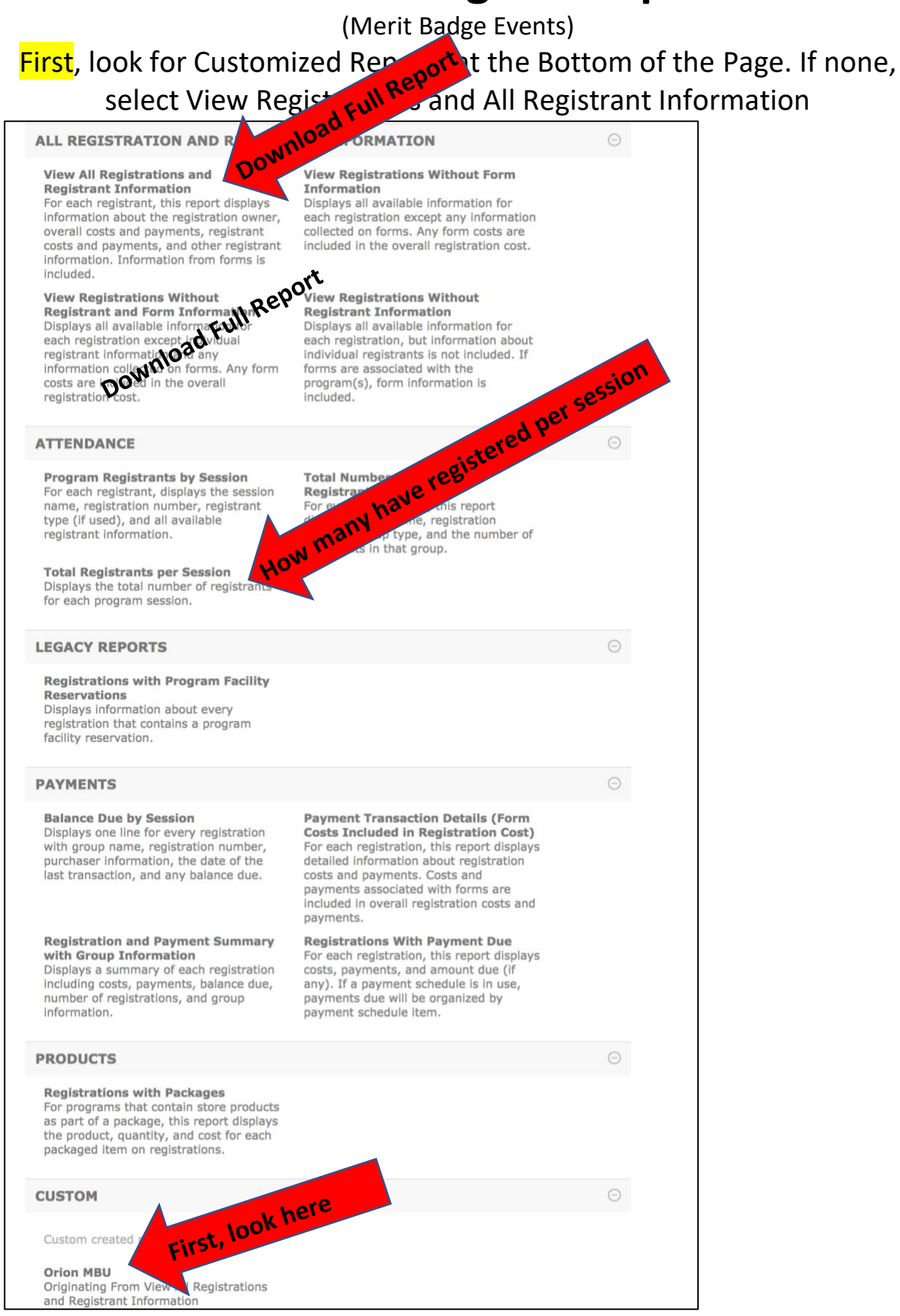

# **Alternate Method to View Reports**

#### Step 1: Select the Org

- For day camp, select SHAC New Day Camp
- For district events, select the division

#### Step 2: Click on Reports

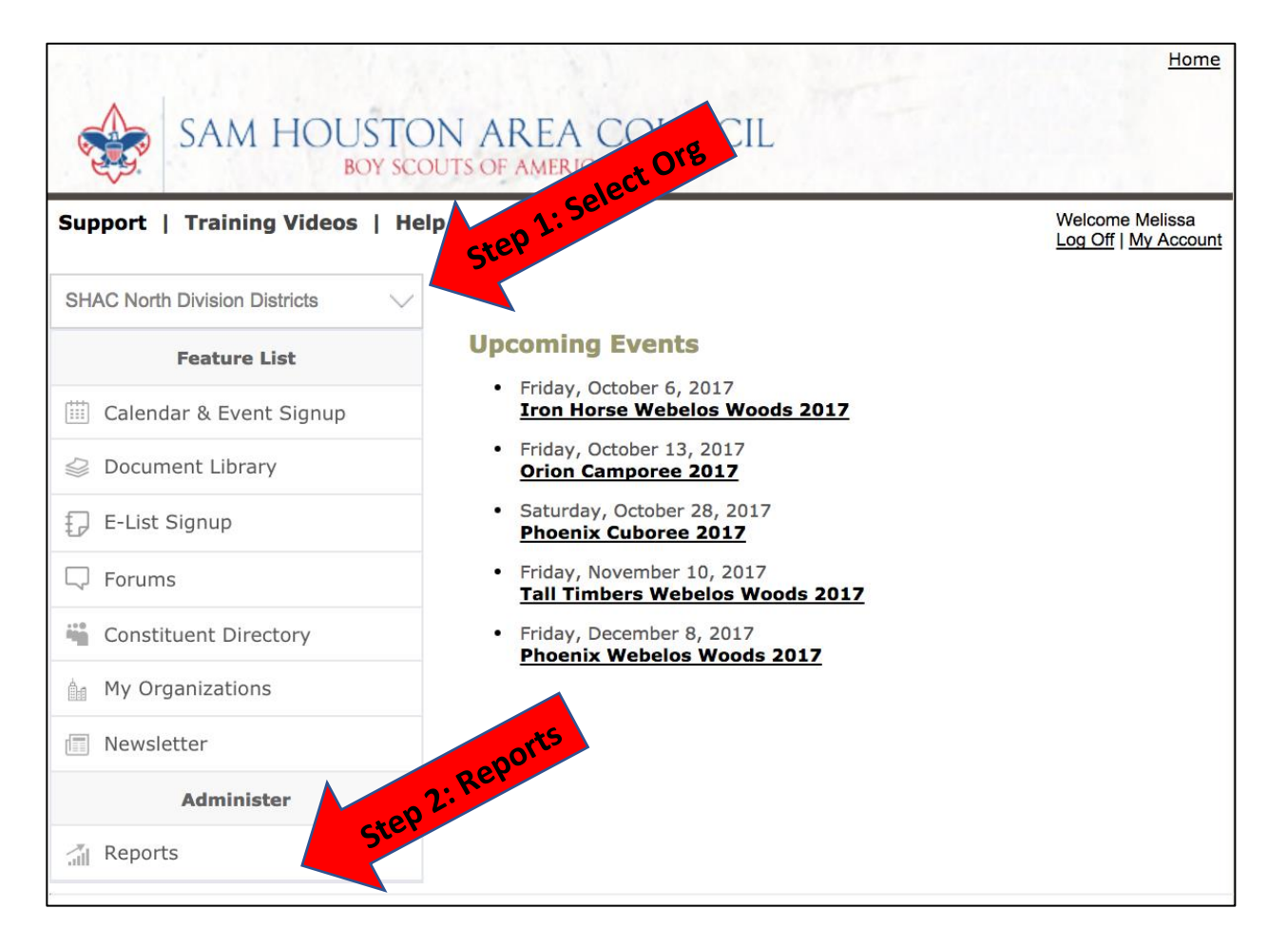

### Reports

- **Option 1: Select Calendar Activity** Reports for district events and training (with the exception of Merit Badge Days)
- Option 2: Select Program Reports for Merit Badge Days.

| Support   Training Videos   Help                                                                                       |                                                                                                    | Log Off   My Account |
|----------------------------------------------------------------------------------------------------|----------------------------------------------------------------------------------------------------|----------------------|
| RE                                                                                                    | PORTS                                                                                                    |                      |
| ADMINISTRATOR REPORTS<br>Consolidated high-level information<br>about registrations, reservations, and<br>memberships. | CALENDAR ACTIVITY REPORTS<br>Events, registrations, and registrants<br>for Calendar Activities configured in<br>Event Management. |                      |
| DUES REPORTS<br>Dues items configured in Event<br>Management.                                                          | <b>FUND RAISER REPORTS</b><br>Fund Raisers configured in Event<br>Management.                                                     | _                    |
| FACILITY REPORTS     Facilities, reservations, and registrants     for Facilities configured in Event     Management.  | PROGRAM REPORTS<br>Programs, registrations, and<br>registrants for Programs configured in<br>Event Management.                    |                      |

### **Option 1: Calendar Activity Reports**

(for district events and training with the exception of Merit Badge Days)

- Select to Show Current and Future events, Past events, or all events
- Select Report and Click Continue

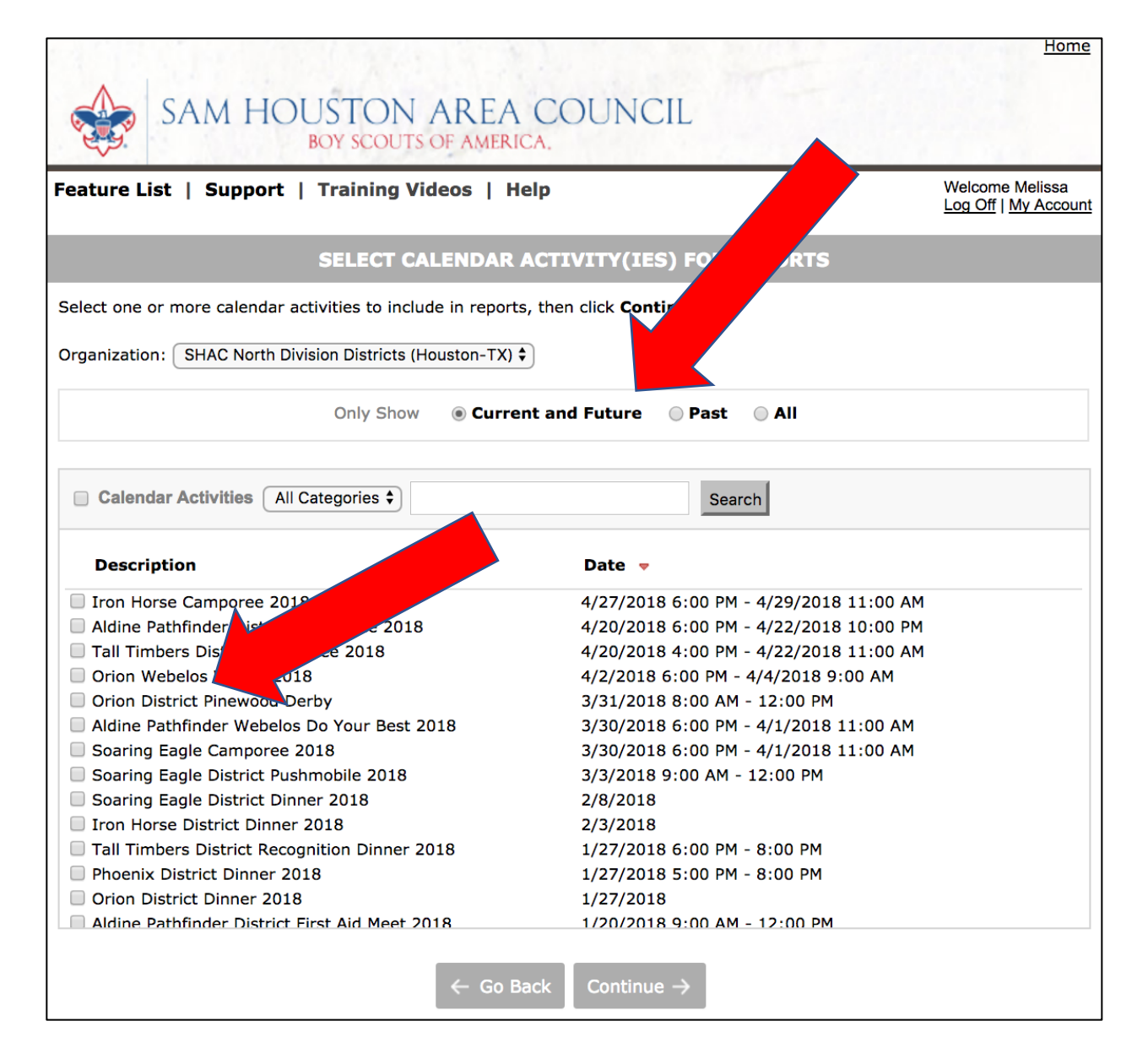

### **Download Calendar Activity Report**

• First, look for Customized Reports at the Bottom of the Page. If none, select View Registrations and All Registrant Information

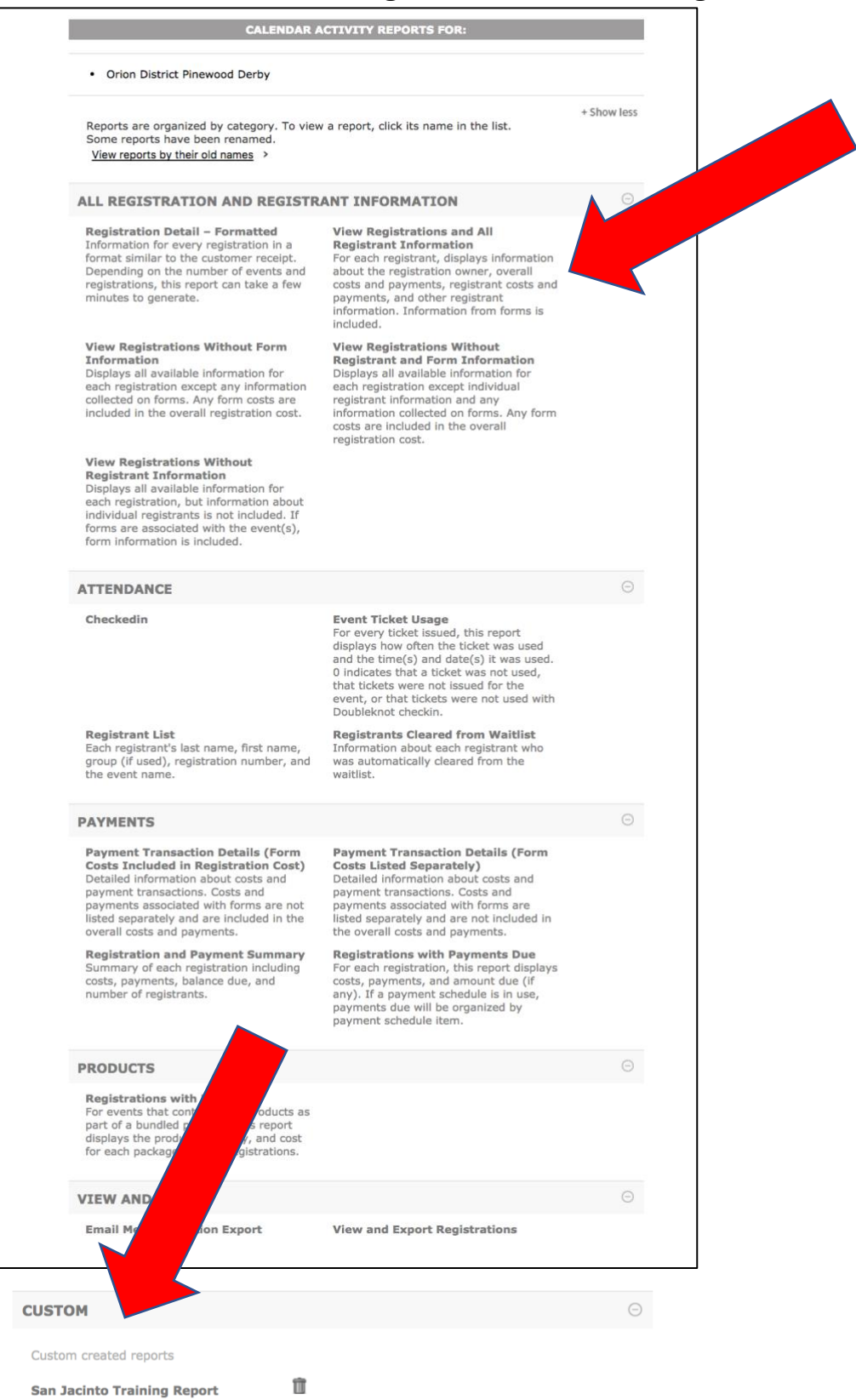

### **Option 2: Download Merit Badge Report**

• First, look for Customized Reports at the Bottom of the Page. If none, select View Registrations and All Registrant Information

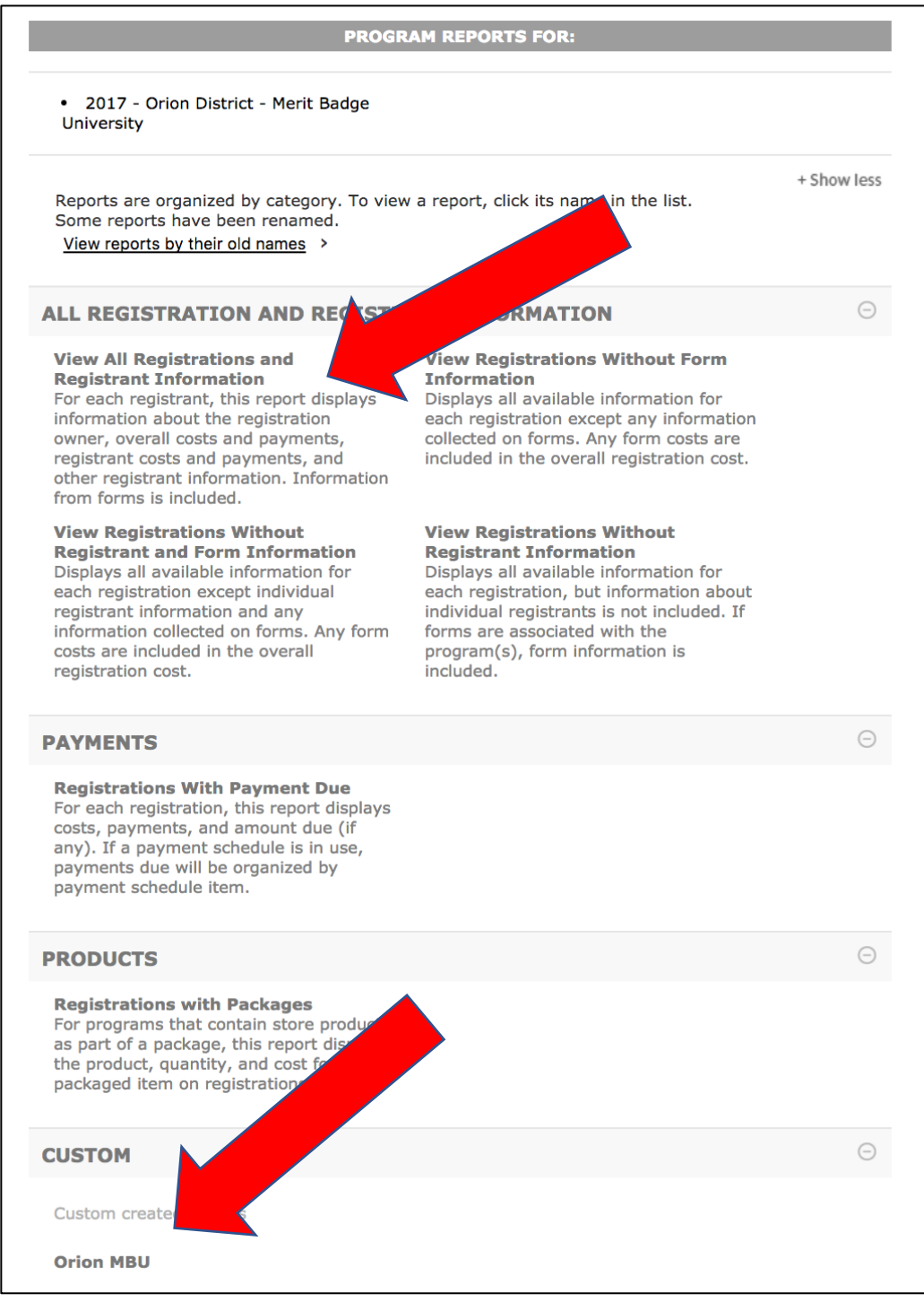

# **Export the Report**

| SAN              | 1 HOUSTON AREA<br>BOY SCOUTS OF AMERIC                                                              | COUNCIL<br>CA. |         | Home                                           |
|------------------|----------------------------------------------------------------------------------------------------|----------------|---------|------------------------------------------------|
| Feature List   S | upport   Training He                                                                                | elp            |         | Welcome Melissa<br>Log Off   <u>My Account</u> |
|                  |                                                                                                    | REPORT         |         |                                                |
|                  | - W - 1                                                                                             |                | FILTERS | FIELDS                                         |
| Vie 💴            | Export to Excel<br>File for Microsoft's spreadsheet<br>application                                  |                |         |                                                |
| From             | <b>Word document</b><br>File for Microsoft's word processor,<br>most widely-used office application | Fo Date        |         |                                                |
| CSV              | <b>CSV</b><br>Stores tabular data in text file, that<br>can be used in Google Docs                  |                |         |                                                |
|                  | XML<br>Both human-readable and<br>machine-readable text file                                        |                |         |                                                |
| No Results       |                                                                                                    |                |         |                                                |
|                  |                                                                                                    |                |         |                                                |
| Done             |                                                                                                    |                |         |                                                |